## Downloading/Installing Microsoft Office for MAC using the University's Office 365 Licensing

**Step 1:** Navigate to CalU's home page and select the *"Check Email"* option from the *"QUICK LINKS"* dropdown menu.

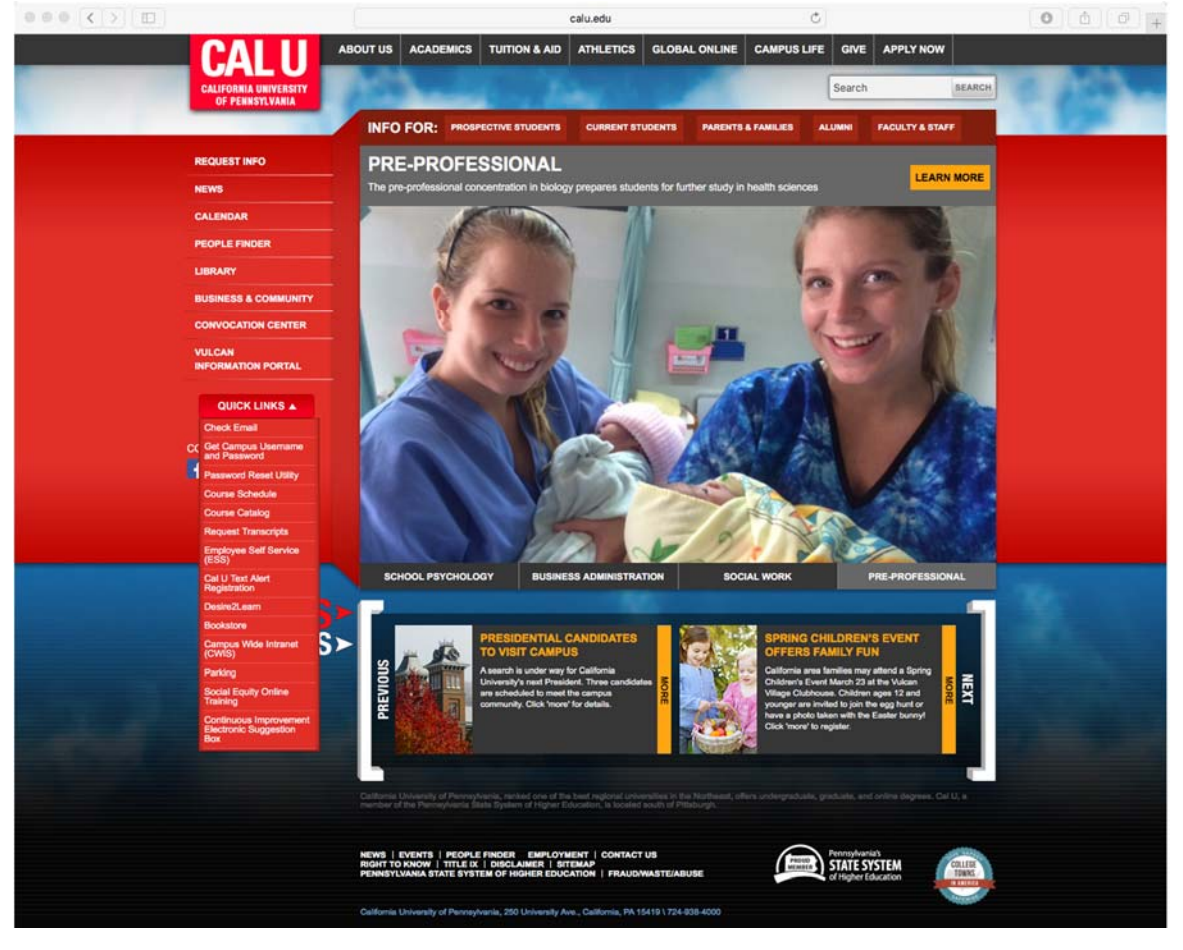

**<u>Step 2</u>**: You will now be redirected to the University's Microsoft Office 365 sign in page. Using your University credentials, proceed with the sign in process.

| ••• • • • |                                              | iii sts.calu.edu | C                                                                               | 0 0 0                    |
|-----------|----------------------------------------------|------------------|---------------------------------------------------------------------------------|--------------------------|
| C         | alifornia University of Pennsylvania - Cal U | ×                | Sign In                                                                         | +                        |
|           |                                              |                  | CALU                                                                            |                          |
|           |                                              | C. S.            | Sign in with your organizational a                                              | ccount                   |
|           |                                              |                  | someone@example.com                                                             |                          |
|           |                                              | . Sh             | Pasword                                                                         |                          |
|           |                                              |                  | Sign in<br>Sign-in using your email address<br>Click here to change your passwo | - someone@calu.edu<br>rd |

**<u>Step 3</u>**: Select the *"Office 365"* at the top of the page. This will redirect you to the main "Home" page for Office 365 in order to access the installer for Microsoft Office.

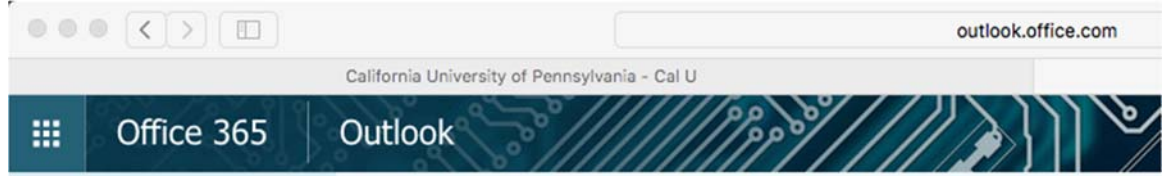

**<u>Step 4:</u>** Select the "Install Now" option to begin the downloading/installing process.

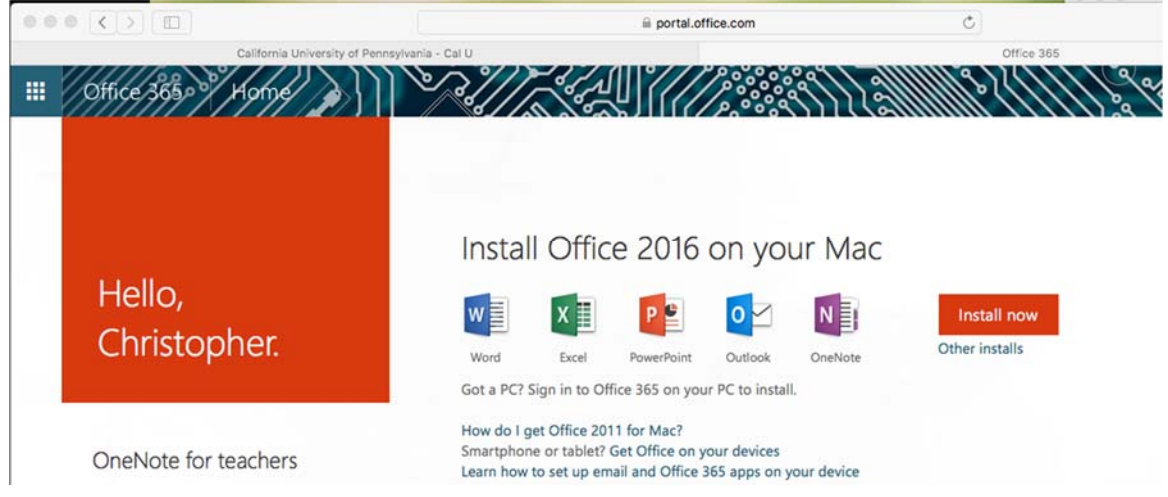

**Step 5:** If prompted with the following *"JavaScript"* message, select the *"Leave Page"* option.

| ALL ALL ALL ALL ALL ALL ALL ALL ALL ALL | JavaScript                          |       |
|-----------------------------------------|-------------------------------------|-------|
|                                         | Are you sure you want to leave this | page? |
| STATISTICS                              |                                     |       |

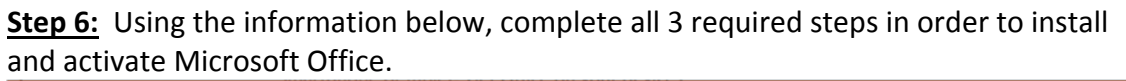

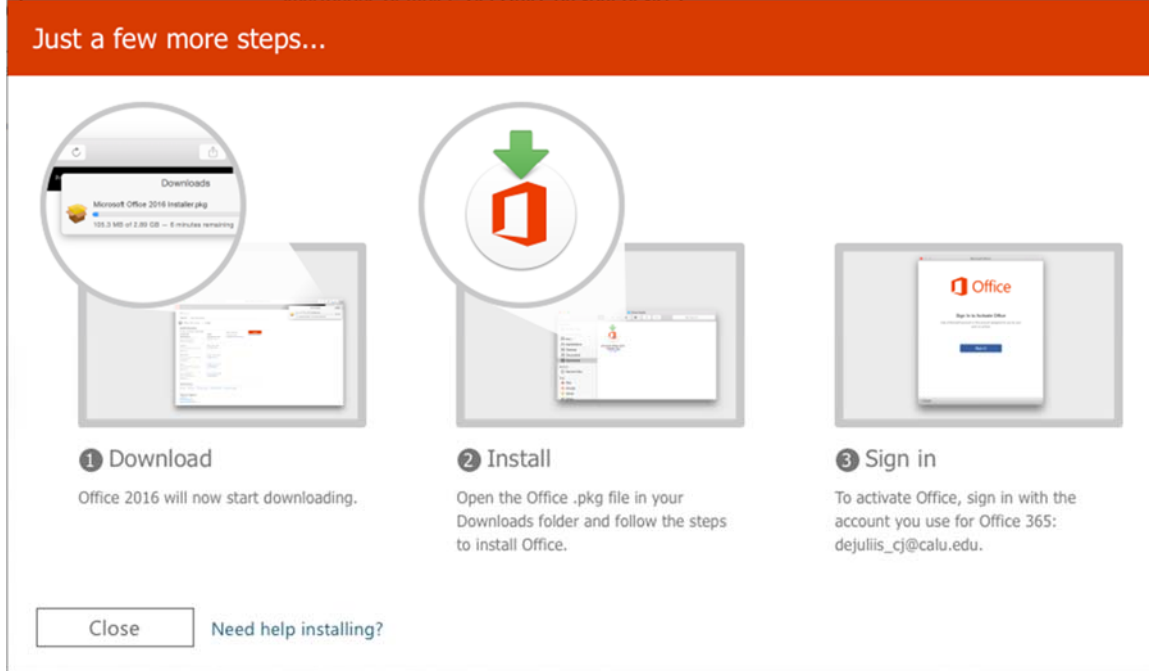

<u>Note:</u> All active employees (faculty/staff) along with currently enrolled students have access to download and install Microsoft Office on up to 5 personal devices as part of the University's current Microsoft Office 365 license.